| <ol> <li>On any device with internet access, open<br/><u>https://password.danfoss.net</u> and select "macOS<br/>Password reset" to obtain your Recovery key.</li> </ol> |                       | ess, open<br>nd select "macOS<br>Recovery key. | 2. Select the vertically aligned lines in the top left corner.                                                                                                    | 3. Select "Devices".                                                                                                    |
|----------------------------------------------------------------------------------------------------|-----------------------|------------------------------------------------|----------------------------------------------------------------------------------------------------|----------------------------------------------------------------------------------------------------|
| Pa                                                                                                    | Assword Self Services | macOS Password reset<br>How to use it?         | <b>Danfoss</b>                                                                                                    | <ul> <li>ᢙ Home</li> <li>I Apps</li> <li>□ Devices</li> <li>I Helpdesk</li> </ul>                                                     |
| <ul> <li>Select the affected macOS device.</li> <li>MacBook Pro von Zackory<br/>Can access company resources</li> </ul>                                                 |                       | e.<br>→                                        | 5. Select "Get recovery key".<br>Device encryption<br>If available, the key can be used to unlock this device.<br>Get recovery key<br>Securely store your personal recovery key here if your device was encrypted without your<br>organization.<br>Store Recovery Key | <ol> <li>Use the displayed FileVault recovery key to reset<br/>your password as described in <u>this guide</u> from Apple.</li> </ol> |